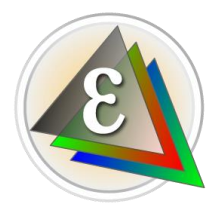

# RawPreviewExtractor

Краткое руководство пользователя Версия 0.3

Программа RawPreviewExtractor предназначена для извлечения JPEG-превью содержащихся в RAWфайлах:

- Поддерживаются все распространенные RAW-форматы в которых есть JPEG-preview.
- Превью извлекается «как есть» в том размере/разрешении, который есть в исходном файле.
- Возможно копирование EXIF-данных из исходного RAW в записываемый JPEG.
- Извлекаются только JPEG-превью, другие форматы (Bitmap, HEIC) не поддерживаются.
- В некоторых RAW-файлах (Cinema-DNG, изображения, снятые мобильными телефонами и некоторыми action-камерами) встроенное превью отсутствует, извлекать нечего.

#### Версия 0.3

Вашему вниманию предлагается второй публичный релиз (0.3), в котором реализованы наиболее частые запросы к версии 0.2. Мы продолжаем собирать ваши отклики.

#### Системные требования

- Windows: Windows 7...11, 64 бита, предполагается монитор не меньше 1200х800
- Mac: macOS 10.12 12.x

#### Установка RawPreviewExtractor

- Windows: запустите инсталлятор, следуйте подсказкам визарда установки.
- Mac: откройте (double click) инсталляционный DMG-файл, перетащите иконку приложения в папку Applications (по синей стрелке)

#### Удаление RawPreviewExtractor:

- Windows: удалите через PC Settings Аррѕ или через Windows Menu All Programs LibRaw RawPreviewExtractor – Uninstall
- Мас: перенесите программу из папки Applications в корзину.

**RawPreviewExtractor** не устанавливает системных расширений, сервисов, ассоциаций файлов и т.п., поэтому никаких дополнительных действий при удалении программы не требуется

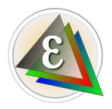

#### Использование программы

После запуска программы вы увидите ее главное окно:

| A RawPreviewExtractor                                              | —           |                 | $\times$   |  |  |  |  |  |
|--------------------------------------------------------------------|-------------|-----------------|------------|--|--|--|--|--|
| File Help                                                          |             |                 |            |  |  |  |  |  |
| RawPreviewExtractorβExtracts JPEG previews from RAW files          |             | © 202<br>LibRay | 1<br>v LLC |  |  |  |  |  |
| Input files                                                        |             |                 |            |  |  |  |  |  |
| Select input folder                                                |             |                 |            |  |  |  |  |  |
| or No folder selected.<br>Select via the button, or just drop file | es or folde | ers her         | e.         |  |  |  |  |  |
| Select input file(s)                                               |             |                 |            |  |  |  |  |  |
| Coutput files                                                      |             |                 |            |  |  |  |  |  |
| Save in same location<br>If destination file already exists:       | kip proces  | sing            |            |  |  |  |  |  |
| Select output folder Same as input folder                          |             |                 |            |  |  |  |  |  |
| Output filename: FILENAME+ suffix .j                               | pg          | ,               |            |  |  |  |  |  |
| Example: DSC1234.jpg                                               |             |                 |            |  |  |  |  |  |
| Process All Select files & Process                                 | Quit        |                 |            |  |  |  |  |  |

Главное окно программы RawPreviewExtractor разделено на зоны:

- Input Files: задание папок или файлов для обработки
  - о Select input folder: запускает диалог выбора папки
  - Select input file(s): запускает диалог выбора файлов, можно выбрать несколько (через Ctrl-Click/Command-Click)
  - Помимо выбора через кнопки Select input folder/Select input file(s), файлы и папки можно передавать для обработки через Drag-and-Drop в окно программы. При этом можно дропнуть несколько файлов/несколько папок.
     macOS: мы рекомендуем использовать дроп в окно программы, а не на иконку программы в Dock, только таким образом можно передать несколько файлов/несколько папок за один раз.
- **Output Files**: задание выходных файлов:
  - о Где сохранять файлы
    - Save in same location в той же папке, что и исходный файл
    - Save in new location в другой папке (общей для всех входных папок)

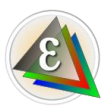

- Save in subfolder в каждой папке с исходными файлами создать подпапку с указанными именем и сохранять результат в нее.
   При выборе этого варианта – появляется поле для ввода имени создаваемой подпапки
- о **If destination file already exists:** пропустить, перезаписать, дописать –(1) к имени.
- Output filename: имя записываемого JPEG-файла собирается из имени исходного файла, необязательного суффикса и одного из четырех возможных расширений.
- Блок кнопок:
  - о Process All: обработать все файлы в выбранной папке (или все отобранные файлы)
  - Select files & Process: отметить файлы для обработки
  - о **Quit**: выход из программы

При нажатии кнопок Process All/Select files & Process откроется окно выбора и прогресса обработки:

| 🔌 RawPrev          | viewExtractor       |                         | $\times$   |  |  |  |  |
|--------------------|---------------------|-------------------------|------------|--|--|--|--|
| Folder: F:\16sony4 |                     |                         |            |  |  |  |  |
| · ·                | Filename            | Output file             | <b>^</b> ] |  |  |  |  |
|                    | TNY03386.ARW        |                         |            |  |  |  |  |
|                    | TNY03386_PSMS16.ARQ |                         |            |  |  |  |  |
|                    | TNY03387.ARW        |                         |            |  |  |  |  |
|                    | TNY03388.ARW        |                         |            |  |  |  |  |
|                    | TNY03389.ARW        |                         |            |  |  |  |  |
|                    | TNY03390.ARW        |                         |            |  |  |  |  |
|                    | TNY03391.ARW        |                         |            |  |  |  |  |
|                    | TNY03392.ARW        |                         |            |  |  |  |  |
|                    | TNY03393.ARW        |                         |            |  |  |  |  |
|                    | TNY03394.ARW        |                         |            |  |  |  |  |
|                    |                     |                         | ×          |  |  |  |  |
|                    | Process A           | II Process Selected Clo | se         |  |  |  |  |

Если обрабатываемые файлы находятся в разных папках, то добавится еще колонка Folder.

В этом окне можно выбрать файлы для обработки:

- Галочками в левой колонке
- Установкой/снятием всех галочек в заголовке окна
- Выборкой одной или нескольких строк с помощью мыши (Shift-Click выбирает диапазон, Ctrl-Click/Command-Click меняет выборку строки).
- Если выбрано более одной строки, то галочка в заголовке окна инвертирует галочки для выбранных строк.

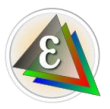

Выбранные файлы можно обработать кнопкой Process Selected. Кнопка Process All обрабатывает все файлы в списке. В процессе обработке в столбце Output File показывается прогресс работы, по завершению окно обработки будет показывать результаты обработки:

| 4                                                                        | 🕻 RawPrev | iewExtractor        |                    | ×          |  |  |
|--------------------------------------------------------------------------|-----------|---------------------|--------------------|------------|--|--|
|                                                                          |           |                     | Folder: F:\16sony4 |            |  |  |
|                                                                          | <b>v</b>  | Filename            | Output file        | <b>^</b> ] |  |  |
|                                                                          |           | TNY03386.ARW        |                    |            |  |  |
|                                                                          |           | TNY03386_PSMS16.ARQ |                    |            |  |  |
|                                                                          |           | TNY03387.ARW        |                    |            |  |  |
|                                                                          |           | TNY03388.ARW        | Done: TNY03388.jpg |            |  |  |
|                                                                          |           | TNY03389.ARW        | Done: TNY03389.jpg |            |  |  |
|                                                                          |           | TNY03390.ARW        | Done: TNY03390.jpg |            |  |  |
|                                                                          |           | TNY03391.ARW        | Done: TNY03391.jpg |            |  |  |
|                                                                          |           | TNY03392.ARW        | Done: TNY03392.jpg |            |  |  |
|                                                                          |           | TNY03393.ARW        |                    |            |  |  |
| l                                                                        |           |                     |                    | <u> </u>   |  |  |
| Finished: 5 files processed in 0.126 sec, 5 written, 0 skipped, 0 errors |           |                     |                    |            |  |  |
| Process All Process Selected Close                                       |           |                     |                    |            |  |  |
|                                                                          |           |                     |                    |            |  |  |

Для каждого обработанного файла (в примере была использована кнопка Process Selected) показывается статус (Done) и имя записанного файла. Помимо Done: возможны и другие статусы (нет JPEG-превью, не RAW-файл, выходной файл существует).

Если при записи произошла какая-то фатальная ошибка (например, невозможно создать папку или файл, или входной файл поврежден), то соответствующие строки в таблице результатов отмечаются красным фоном.

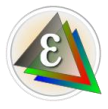

## Настройки программы

Диалог настроек программы вызывается через:

- Windows: Menu File Preferences или Ctrl-P
- macOS: Menu RawPreviewExtractor Preferences или Command-,

| A RawPreviewExtractor                                                                                             | $\times$ |
|----------------------------------------------------------------------------------------------------|----------|
| File handling Interface Other                                                                                     |          |
| Additional File Extensions:       *.ext1 *.ext2         Exclude File Extensions:       *.ext1 *.ext2              |          |
| <ul> <li>✓ Set output file date to the same as the source file</li> <li>✓ Create/change metadata block</li> </ul> |          |
| 🖂 Basic metadata tags                                                                                             |          |
| Resolution tags value: 300 ppi                                                                                    |          |
| Copy EXIF block from source file: Copy if no EXIF present in JPEG $\downarrow$                                    |          |
| Restore Defaults OK Cancel                                                                                        | )        |

В закладке File handling:

- Additional File Extensions: список дополнительных расширений для обработки (помимо стандартного списка, встроенного в программу)
- Exclude File Extensions: список расширений файлов, которые нужно игнорировать.

Настройки про расширения файлов влияют только на обработку папок (какие файлы из папки будут попадать в список обрабатываемых). При выборе отдельных файлов через кнопку Select Input file(s) вы можете выбрать вариант All files и обрабатывать файлы с произвольным расширением.

- Set output file date to the same as the source file: дата и время файла с извлеченным JPEG будут установлены такими же, как у исходного RAW-файла.
- Create/change metadata block: создать (или отредактировать или заменить) блок метаданных в записываемом JPEG:
  - **Basic metadata tags**: будут записаны базовые теги (Make, Model, Author, Orientation) необходимые для корректного показа файла.
    - Resolution tags value: значение тегов XResolution/YResolution
  - о Copy EXIF block from source file: копировать ли EXIF-блок из исходного RAW:
    - Do not copy не копировать
    - Copy if no EXIF present in JPEG копировать только если во встроенном JPEG уже нет EXIF-блока
    - Always copy копировать всегда, заменяя существующий EXIF-блок (если он есть)

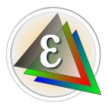

В закладке Interface:

• Base font size: базовый размер шрифта из которого рассчитываются все остальные размеры в окнах приложения (размер окна, размер кнопок).

В закладке Other:

• Updates check frequency: частота проверки обновлений.

#### Обратная связь

Мы будем рады услышать наших пользователей посредством:

- Раздела нашего форума:
- Запроса через форму обратной связи
- E-mail: rpe-feedback@fastrawviewer.com

### Copyrights

RawPreviewExtractor Copyright © 2021, LibRaw LLC, https://www.libraw.com

LibRaw library Copyright © 2008-2021, LibRaw LLC, https://www.libraw.com

Qt 5.12 Copyright © 2016 The Qt Company Ltd.

DNG SDK Copyright © 2006 Adobe Systems Incorporated

## Changelog

Версия 0.3: запись полноценного EXIF-блока, возможность сохранения файлов в подпапке текущей папки.

Версия 0.2: записывается минимальный EXIF-блок с тегом Orientation для правильного показа вертикальных кадров.

Версия 0.1: первый публичный релиз

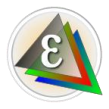